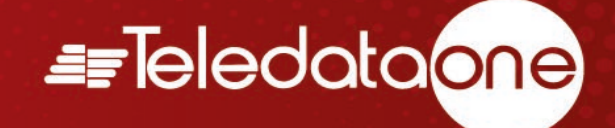

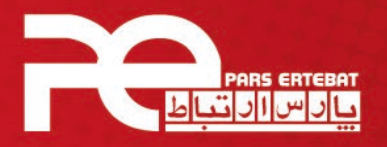

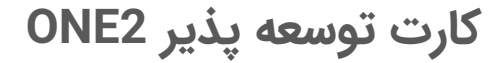

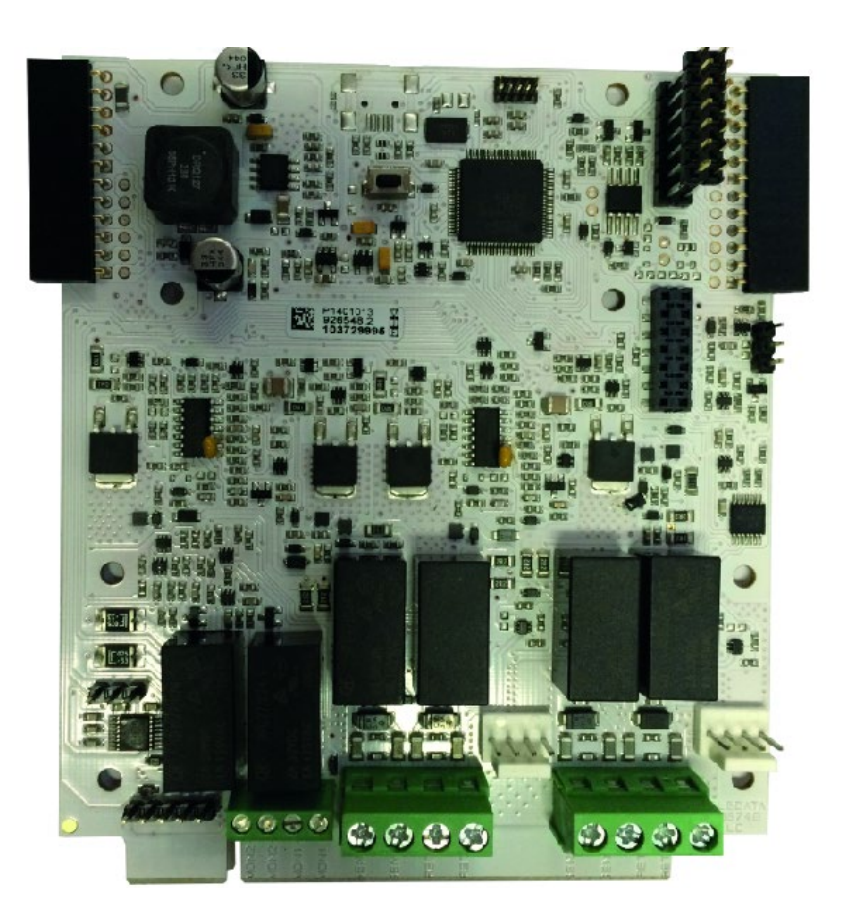

شرکت پارس ارتباط افزار پیشرو در تولید، تأمین، توزیع، آموزش و خدمات پس از فروش تجهیزات حوزه فناوری اطلاعات و ارتباطات (ICT)، سیستمهای نظارت تصویری و حفاظت پیرامونی

Control Control Contro Control Control Control Control Control Control Control Contr

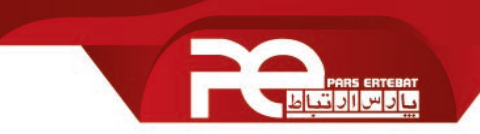

## مقدمه:

کنترل پنل مرکزی اعلان حریق Teledata One از 9 لوپ پشتیبانی می کند. بر روی خود کنترل پنل 1 لوپ قرار دارد که به کمک کارت توسعه دهنده ONE2 تا 8 لوپ می توان به این کنترل پنل اضافه کرد. ( هر کارت از دو لوپ پشتیبانی می کند.)

مشخصات فنی:

| تغذيه                                        | از کنترل پنل مرکزی        |
|----------------------------------------------|---------------------------|
| تعداد لوپ قابل ارائه                         | دو لوپ                    |
| تعداد قابل نصب بر روی کنترل پنل TELEDATA ONE | تا 4 كارت                 |
| تعداد تجهیزات قابل نصب روی هر لوپ            | تا 240 دستگاه (آنالوگ،    |
|                                              | دیجیتال)                  |
| تعداد خروجی آلارم (رله)                      | دو عدد (قابل برنامه ریزی) |
| پروتکل های ارتباطی                           | Teledata, Apollo (Radio)  |
| گواهینامه                                    | UNI EN 54-2               |

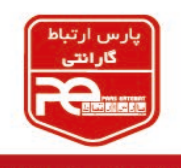

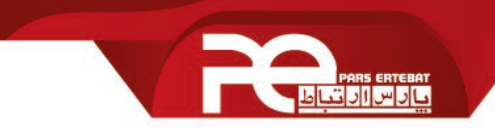

## سیم بندی و جامپرها:

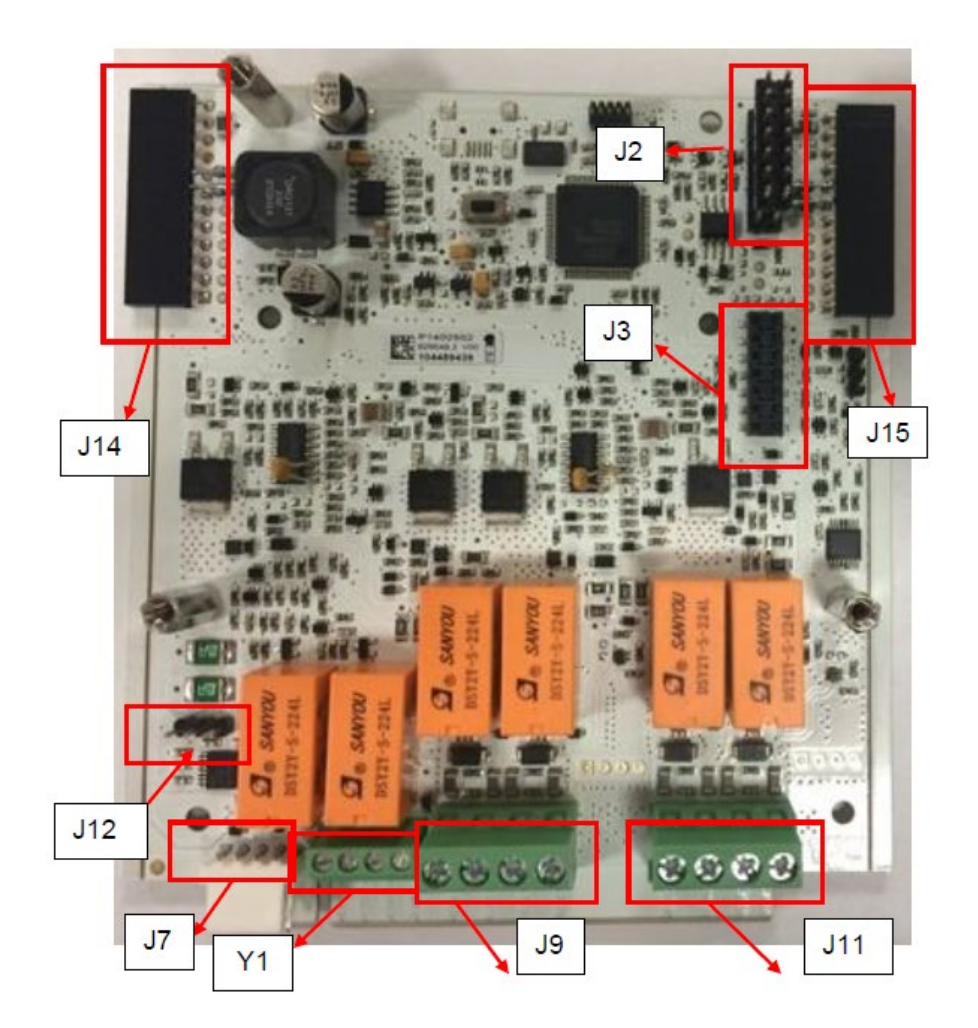

| J15, J14 | اتصال به کنترل پنل مرکزی |
|----------|--------------------------|
| J2, J3   | اتصال كارت توسعه دهنده   |
| J7       | پورت سريال جهت آپديت     |
| Y1       | غير قابل استفاده         |
| 19       | اتصال لوپ 1              |
| J11      | اتصال لوپ 2              |
| J12      | جامپر تنظیم              |

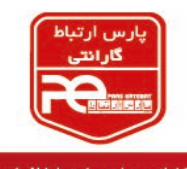

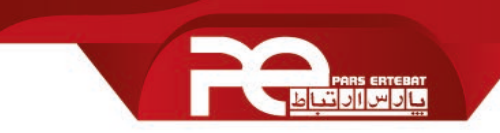

نصب کارت توسعه دهنده :

ینل را خاموش کنید، باتری ها را جدا کرده و فیوز را بردارید.

2. محافظ های جانبی را بردارید. (اگر حداکثر از دو کارت توسعه دهنده استفاده می کنید فقط سمت چپ را بردارید.)

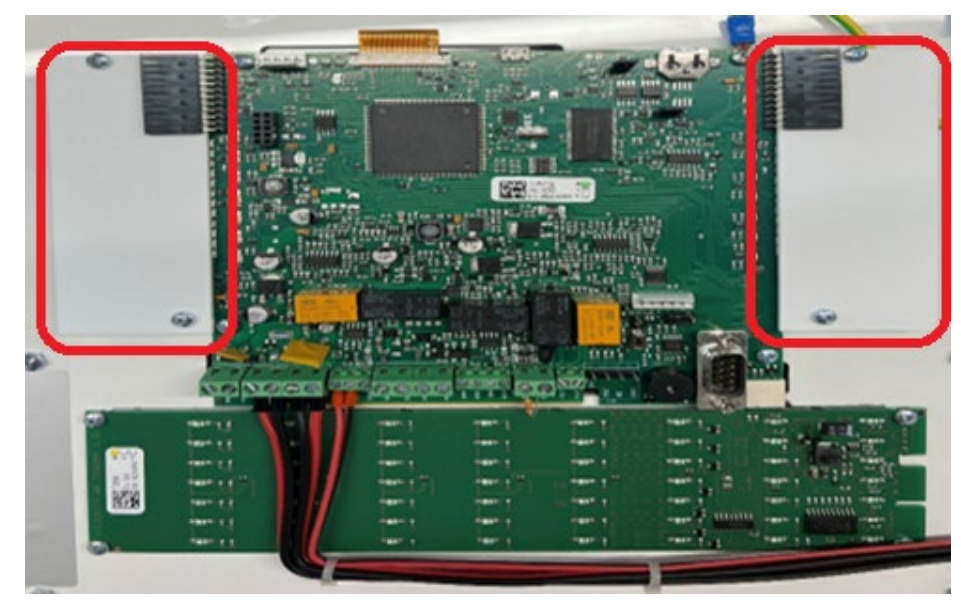

3. 4 عدد پایه اسپیسر 5 میلی متری موجود در پکیج را بر روی درب باکس کنترل پنل مرکزی ببندید.

4. كارت توسعه دهنده ONE2 را همانند شكل زير به برد اصلى كنترل پنل متصل كنيد.

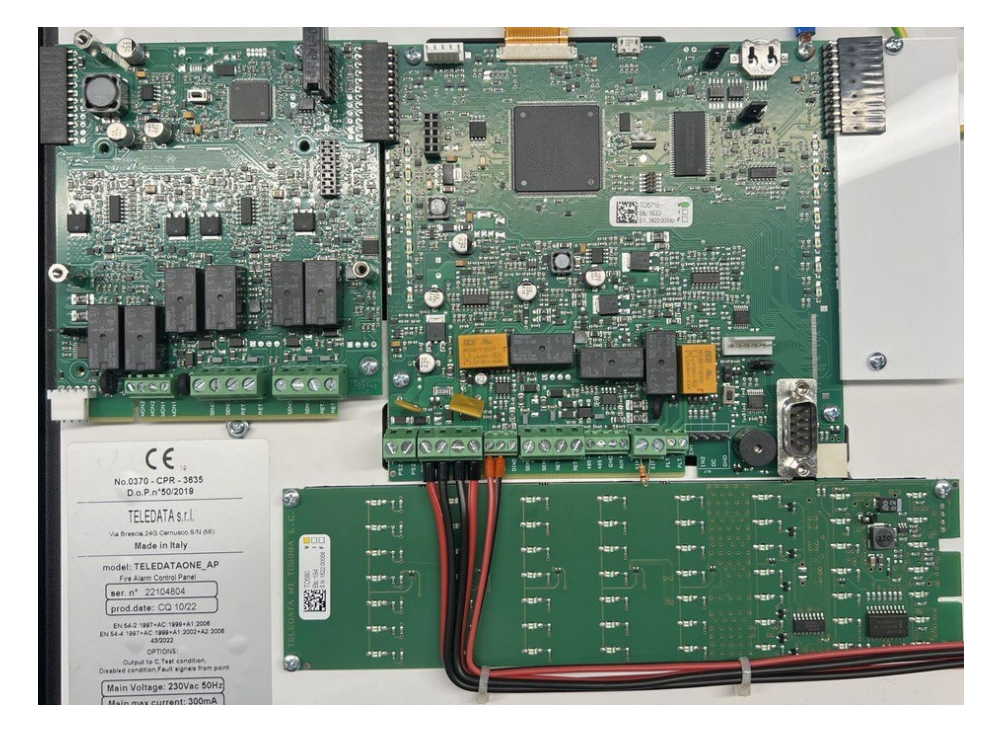

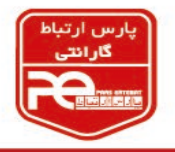

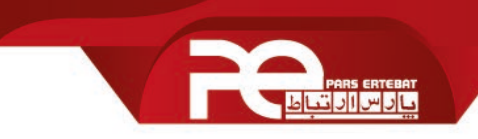

5. کارت را به کمک پیچ های 6\*8 میلی متری موجود در داخل کارتن ثابت کنید.

6. جهت اضافه کردن کارت دوم مطابق شکل زیر، با قرار دادن کانکتور J3 مربوط به کارت دوم داخل کانکتور J2 مربوط به کارت دوم داخل کانکتور J2 مربوط به کارت اول این کار را انجام دهید.

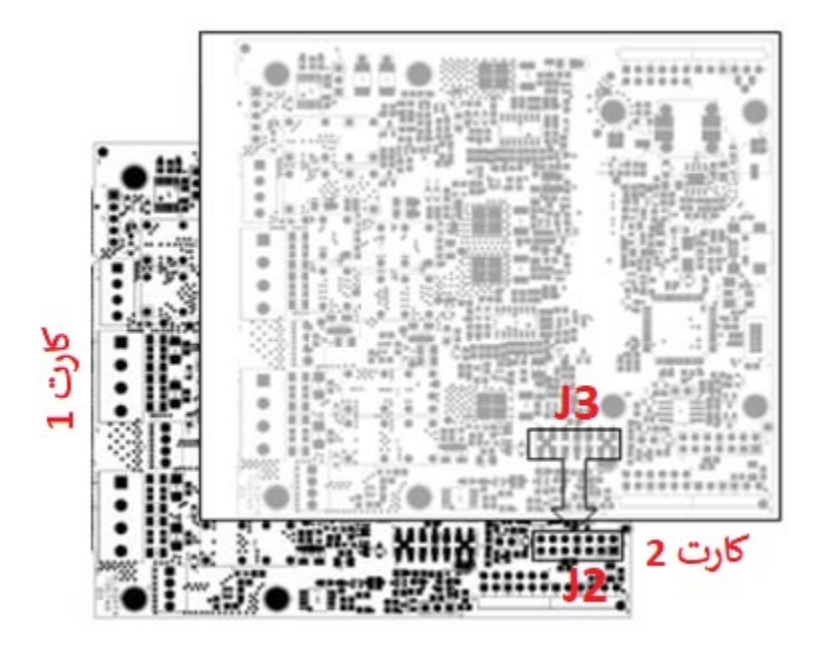

7. کارت دوم را به کمک پیچ های 6\*8 میلی متری موجود در داخل کارتن ثابت کنید.
8. اگر بیش از دو کارت توسعه لازم است، کارت های سوم و چهارم را نیز مطابق توضیحات بالا در سمت راست کنترل پنل مرکزی نصب نمائید.

نکته مهم: برای نصب کارت های توسعه دهنده لوپ، می بایست حتما ترتیب نصب کارت ها رعایت شوند.

روش تعریف کارت افزایش لوپ بر روی کنترل پنل

جهت ورود به تنظیمات، ابتدا بر روی گزینه main menu و سپس بر روی Log-in کلیک کرده و پس از وارد کردن پسورد سطح 3 (33333) وارد تنظیمات شوید.

وارد مسير زير شويد:

Configure→System→Additional Cards→Loop

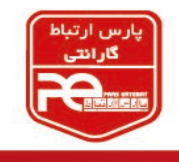

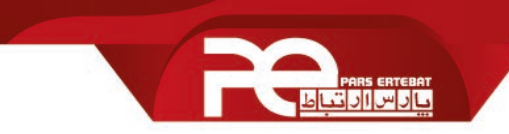

| oop Expansion | 22805          |           | 1110114 |  |
|---------------|----------------|-----------|---------|--|
| and a         | oop expansio   | n cards   | 1 -     |  |
| 0             | 2              | 3         | 4       |  |
| Ead           | h card is equa | I to 2 Lo | oop     |  |
| Lon Gra       | -              |           | -       |  |

تعداد کارت one2 را که به پنل اضافه کرده اید انتخاب کرده و سپس گزینه Save را کلیک نمائید؛

پس از انجام مراحل بالا وارد مسیر زیر شوید:

## System→General→Loop type

بر روی Loop مورد نظر کلیک کرده و بر اساس نیاز خود، پروتکل های One Protocol یا Radio را برای هر لوپ تعریف کنید.

|   | OneProtocol  | Sector - All | 1110112020 00.20 |         | All Loops |        |
|---|--------------|--------------|------------------|---------|-----------|--------|
| 1 | Closed       |              |                  |         | Ci Loopa  |        |
| 2 | OneProtocol. |              |                  |         | Protocol  |        |
| 2 | Open         |              |                  | OnePro  | tocol     | Radio  |
| 3 | OneProtocol  |              |                  |         |           |        |
|   | Closed       |              |                  |         |           |        |
|   | Log-Out      |              | Back             | Log-Out |           | Back   |
|   |              |              |                  | Log-out |           | - Dack |

و در آخر بر روی Yes کلیک کنید.

پس از انجام مراحل بالا، پنل را یک بار Reset کنید تا تنظیمات بر روی سیستم فعال شوند. برای اینکار با پسورد سطح (2) وارد سیستم شوید.

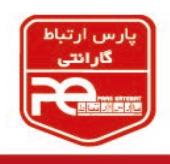

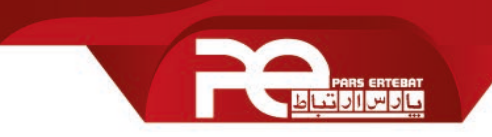

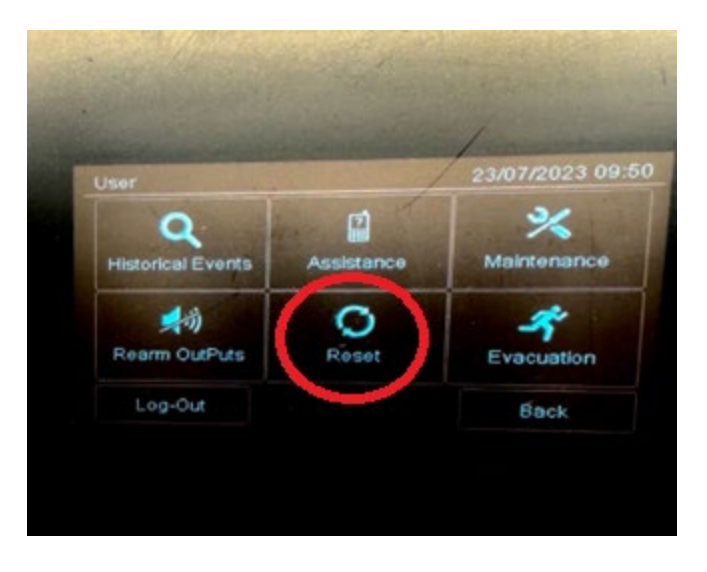

تبریک می گوییم؛ شما موفق شدید کارت توسعه لوپ One2 را نصب و راه اندازی نمایید.

پايان

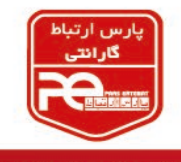

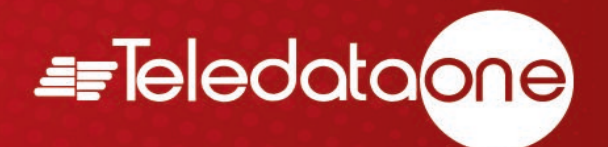

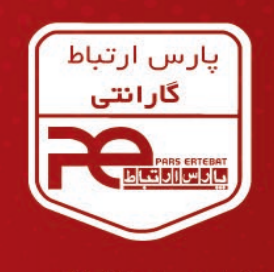

با ۱۸ ماه گارانتی پارس ار تباط افزار

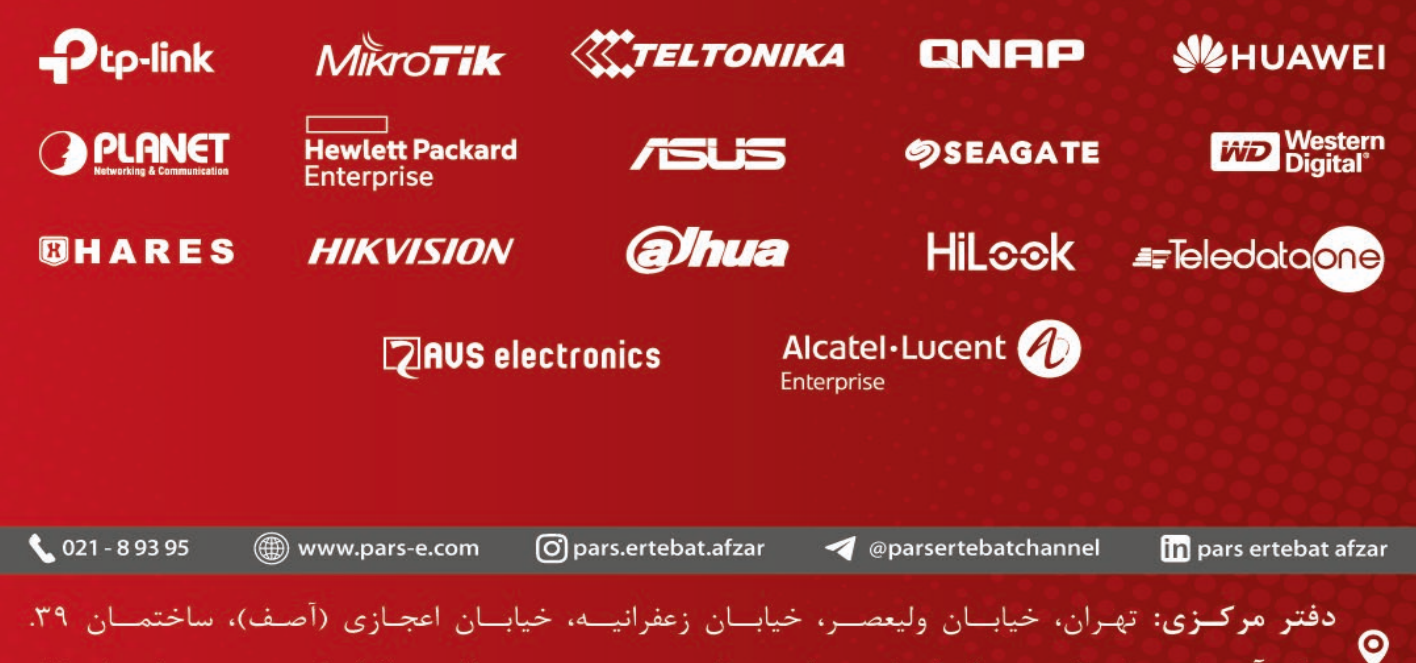

مرکز آموزش و خدمات پس از فروش: تهران، خیابان شهید بهشتی، خیابان سرافراز، کوچه سوم، ساختمان ۱۲.